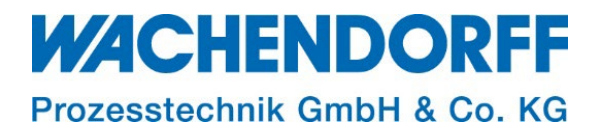

# **Technical Note**

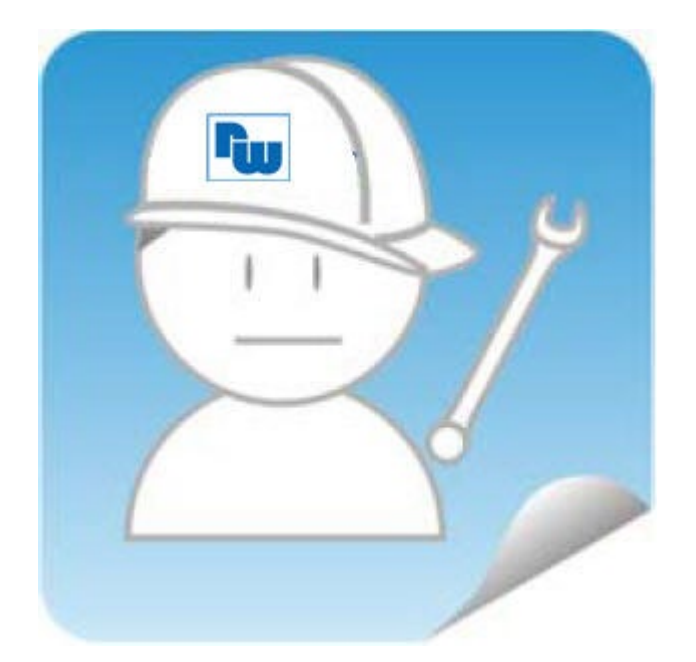

# Ewon TN 1925 Ewon als Internetrouter einrichten

Version: 1.1

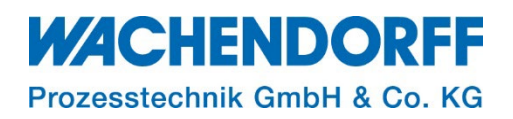

# Inhaltsverzeichnis

| 2  |
|----|
| 3  |
| 3  |
| 3  |
| 3  |
| 4  |
| 4  |
| 5  |
| 5  |
| 5  |
| 7  |
| 7  |
| 8  |
| 9  |
| 9  |
| 9  |
| 9  |
| 10 |
| 11 |
| 11 |
| 12 |
|    |

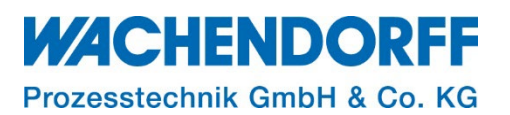

#### Haftungsausschluss

Diese Technical Note dient als Beispiel einer funktionierenden Anwendung. Eine Haftung ist für Sach- und Rechtsmängel dieser Dokumentation, insbesondere für deren Richtigkeit, Fehlerfreiheit, Freiheit von Schutz- und Urheberrechten Dritter, Vollständigkeit und/oder Verwendbarkeit – außer bei Vorsatz oder Arglist – ausgeschlossen.

#### Sicherheitshinweise

Zur Gewährleistung eines sicheren Betriebes darf das Gerät nur nach den Angaben in der Betriebsanleitung betrieben werden. Bei der Verwendung sind zusätzlich die für den jeweiligen Anwendungsfall erforderlichen Rechts- und Sicherheitsvorschriften zu beachten. Sinngemäß gilt dies auch bei Verwendung von Zubehör.

#### **Dokument-Version**

| Version  | Autor                                                                          | Datum    | Bemerkung                                          |  |  |  |  |  |
|----------|--------------------------------------------------------------------------------|----------|----------------------------------------------------|--|--|--|--|--|
| 1.0      | GI                                                                             | 29.01.19 | Dokument erstellt                                  |  |  |  |  |  |
| 1.1      | MGI                                                                            | 18.01.23 | Dokument aktualisiert, Kapitel 4.1; 4.2; 5 ergänzt |  |  |  |  |  |
| Himunaia | (linuarian Dia alatan IIa) (annian alan Dalamanata finalan Oia in dan FuQuaila |          |                                                    |  |  |  |  |  |

*Hinweis:* Die aktuelle Version des Dokuments finden Sie in der Fußzeile.

#### Hardware- und Software-Versionen

Diese TN basiert auf folgenden Hardware- und Software-Versionen:

Firmware: FW 14.5

#### <u>Hinweis:</u>

Alle in diesem Dokument verwendeten Abbildungen wurden mit der oben genannten FW-Version erstellt.

Nutzen Sie die kostenlose Software eBuddy, um Ihre Ewon-Firmware auf den neuesten Stand zu halten.

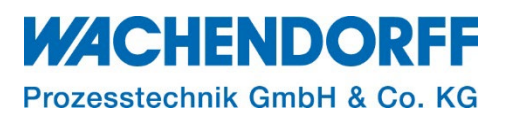

# 1. Einleitung

Diese Technical Note beschreibt, die Konfiguration eines Ewon-Routers, um Endgeräten im LAN-Netzwerk eine Internet-Verbindung über das WAN-Netzwerk bereitzustellen. Dabei ist es unerheblich, wie die Internet-Verbindung auf der WAN-Seite hergestellt wird, über Netzwerk, Mobilfunk oder WLAN.

Die Internet-Verbindung für LAN-Geräte kann parallel zu einer Talk2M-Verbindung laufen.

*<u>Hinweis</u>*: Wir unterscheiden aufgrund der unterschiedlichen Ansichten im Web-Interface ab Firmware Ver. 13.0s0 zwischen den Einstellungen für Cosy (Kap. 2, S. 5) und Flexy (Kap. 3, S. 7).

#### 1.1. Voraussetzungen

Dieses Dokument setzt bestimmte Hardware und Software voraus, deren Umgang und Einrichtung in diesem Dokument nicht weiter beschrieben werden. Es werden folgenden Punkte und deren Umgang vorausgesetzt:

- einen geeigneten PC mit Zugriff auf einen Webbrowser
- Kenntnisse über Netzwerkparameter
- der Ewon-Router muss LAN- und WAN-seitig eingerichtet sein, bevor Sie die hier beschriebenen Einstellungen vornehmen.

*Hinweis:* Mit dem Ändern von "Parametern" können bei Unkenntnis zahlreiche Funktionen gestört werden, ggf. können Einstellungen nur noch mit direktem Zugang zum Ewon-Router rückgängig gemacht werden. Somit kann, bei Änderungen der Parameter, eine aufrechte Fernwartung ausgeschlossen sein!

*Hinweis*: Die Daten der Internet-Verbindung für die Endgeräte laufen nicht über den VPN-Tunnel der Talk2M-Verbindung. Stellen Sie daher durch Ihren Systemadministrator sicher, dass der Datenverkehr in Richtung Internet über das lokale Kundennetzwerk sichergestellt ist.

*Hinweis:* Lesen Sie im Voraus die Bedienungsanleitung Ihres Ewon-Routers. Weitere Informationen finden Sie in unseren Technical Notes im Downloadbereich unter <a href="https://www.wachendorff-prozesstechnik.de/downloads/fernwartung-und-fernwirken/">https://www.wachendorff-prozesstechnik.de/downloads/fernwartung-und-fernwirken/</a>.

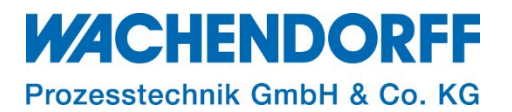

# 2. Einstellungen für Cosy

- Stellen Sie eine Netzwerk-Verbindung zu Ihrem Ewon-Router her. Die Verbindung kann lokal (LAN-seitig) oder Remote (Talk2M/OpenVPN) sein.
- Starten Sie einen Browser.
- Öffnen Sie das Webinterface Ihres Ewon-Routers.

#### 2.1. Parameter "Natltf" einstellen

- Klicken Sie im Hauptmenü auf Home > Konfiguration > System > Speicher > Parameter in Tabellenform.
- Rufen Sie die Kom.Konfiguration auf.

Der Parameter "Natltf" (NAT Interface) muss wie folgt eingestellt werden:

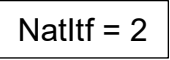

- Geben Sie "natitf" in das Suchfenster ein.
  Der Parameter erscheint in der Tabelle.
- Machen Sie einen Doppelklick in der Spalte "Wert" und geben den Wert "2" ein.
- Klicken Sie oben auf den Button [Speichern], um den Parameterwert zu speichern.

| Cosy 🛪 > Konfiguration > 🕸 System > Speicher > 🇱 Parameter in Tabellenform > 💬 Kom. Konfiguration |                           |                      |                   |      |  |  |  |  |
|---------------------------------------------------------------------------------------------------|---------------------------|----------------------|-------------------|------|--|--|--|--|
| Q Filter tree                                                                                     |                           | Tabular-Editor: Kom. |                   |      |  |  |  |  |
| Home                                                                                              | Speicher                  | Q natitf             | Speichern Löschen |      |  |  |  |  |
| 🧭 Zusammenfassung                                                                                 | Parameter in Tabellenform | Name                 |                   | Wert |  |  |  |  |
| Diagnose                                                                                          | System Konfiguration      | Natitf               |                   | 3→2  |  |  |  |  |
| D Logs                                                                                            | 🗩 🗭 Kom. Konfiguration    |                      |                   |      |  |  |  |  |
| 💎 Status                                                                                          |                           |                      |                   |      |  |  |  |  |
| Support-Dateien                                                                                   |                           |                      |                   |      |  |  |  |  |
| Konfiguration                                                                                     |                           |                      |                   |      |  |  |  |  |
| 🎢 Assistenten                                                                                     |                           |                      |                   |      |  |  |  |  |
| 😋 System                                                                                          |                           |                      |                   |      |  |  |  |  |
| Hauptmenü                                                                                         |                           |                      |                   |      |  |  |  |  |
| Kommunikation                                                                                     |                           |                      |                   |      |  |  |  |  |
| Speicher                                                                                          |                           |                      |                   |      |  |  |  |  |
| 🕐 Neustart                                                                                        |                           |                      |                   |      |  |  |  |  |

Abbildung 1: Kom. Konfiguration, Parameter "Natltf"

#### 2.2. Parameter "FwrdToWAN" einstellen

- Klicken Sie im Hauptmenü auf Home > Konfiguration > System > Speicher > Parameter in Tabellenform.
- Rufen Sie die Kom.Konfiguration auf.

Der Parameter "FrwdToWAN" (Forward to WAN) muss wie folgt eingestellt werden:

FwrdToWAN = 1

- Geben Sie "fwrdtowan" in das Suchfenster ein.
  - Der Parameter erscheint in der Tabelle.

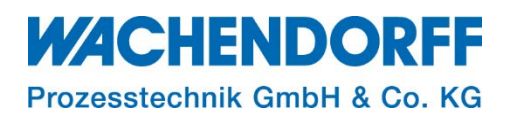

- Machen Sie einen Doppelklick in der Spalte "Wert" und geben den Wert "1" ein.
- Klicken Sie oben auf den Button [Speichern], um den Parameterwert zu speichern.

| Cosy 🛪 > Konfiguration > 🕫 System > Speicher > 🇮 Parameter in Tabellenform > 🗭 Kom. Konfiguration |                           |                                |       |  |  |  |  |  |
|---------------------------------------------------------------------------------------------------|---------------------------|--------------------------------|-------|--|--|--|--|--|
| Q. Filter tree                                                                                    |                           | Tabular-Editor: Kom.           |       |  |  |  |  |  |
| Home                                                                                              | Speicher o                | Q, fwrdtowan Speichern Löschen |       |  |  |  |  |  |
| 🧭 Zusammenfassung                                                                                 | Parameter in Tabellenform | Name                           | Wert  |  |  |  |  |  |
| Diagnose                                                                                          | System Konfiguration      | FwrdToWAN                      | 0 → 1 |  |  |  |  |  |
| ් Logs ර                                                                                          | 💬 Kom. Konfiguration      |                                |       |  |  |  |  |  |
| 💖 Status 🗢                                                                                        |                           |                                |       |  |  |  |  |  |
| Support-Dateien                                                                                   |                           |                                |       |  |  |  |  |  |
| Konfiguration                                                                                     |                           |                                |       |  |  |  |  |  |
| 🎢 Assistenten                                                                                     |                           |                                |       |  |  |  |  |  |
| 😋 System                                                                                          |                           |                                |       |  |  |  |  |  |
| Hauptmenü 🕨                                                                                       |                           |                                |       |  |  |  |  |  |
| Kommunikation                                                                                     |                           |                                |       |  |  |  |  |  |
| Speicher 🕨                                                                                        |                           |                                |       |  |  |  |  |  |
| 🕐 Neustart                                                                                        |                           |                                |       |  |  |  |  |  |

Abbildung 2: Kom. Konfiguration, Parameter "FwrdToWAN"

• Starten Sie den Ewon-Router neu (z. Bsp. Spannung Aus/Ein oder Reset über das Web-Interface).

*Hinweis:* Erst nach einem Neustart werden die von Ihnen geänderten Parameter übernommen.

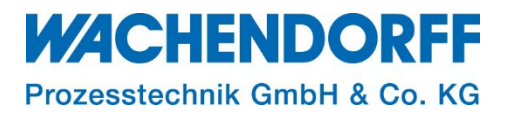

# 3. Einstellungen für Flexy

- Stellen Sie eine Netzwerk-Verbindung zu Ihrem Ewon-Router her. Die Verbindung kann lokal (LAN-seitig) oder Remote (Talk2M/OpenVPN) sein.
- Starten Sie einen Browser.
- Öffnen Sie das Webinterface Ihres Ewon-Routers.

#### 3.1. NAT und TF einstellen

- Benutzen Sie einen Browser und loggen sich als Benutzer auf dem Webinterface des Ewon-Routers ein.
- Klicken Sie im Hauptmenü Home > Setup > System > Kommunikation > Netzwerke > Routing, und gelangen so zur Seite "Routing Einstellung".
- Ändern Sie im Bereich "NAT und TF (Transparent Forwarding)" die Einstellung "NAT und TF auf Verbindung anwenden:" auf "NAT und TF über WAN".
- Das Auswahlfeld "Transparent Forwarding aktivieren" bleibt deaktiviert.

| Flexy 202 # > Setup > 📽 System > Kommunikation > Netzwerke > 🗛 Routing |  |                    |                                       |                          |                                   |                                                              | Ange                            | meldet als å adm 🔻 |             |  |
|------------------------------------------------------------------------|--|--------------------|---------------------------------------|--------------------------|-----------------------------------|--------------------------------------------------------------|---------------------------------|--------------------|-------------|--|
| <b>Q</b> Filter tree                                                   |  | ]                  | Routing einrichten 🛛 🔞                |                          |                                   |                                                              |                                 |                    |             |  |
| Startseite                                                             |  |                    | – Spezielle Regeln                    | 6                        |                                   |                                                              |                                 |                    |             |  |
| 🕗 Zusammenfassung                                                      |  | Allgemein          |                                       |                          | Gesamten Gateway-Verkehr über VPN | leiten Wenn die VPN-Schnittste                               | elle aktiviert ist              |                    |             |  |
| Tags                                                                   |  |                    |                                       |                          |                                   |                                                              |                                 |                    |             |  |
| 🏷 Werte                                                                |  | 🕍 Eth1 LAN         | <ul> <li>NAT und TF (Trail</li> </ul> | nsparent Forwarding)     |                                   |                                                              |                                 |                    |             |  |
| 🔔 Alarme                                                               |  | Netzwerke          | NAT und TF au                         | f Verbindung anwenden: N | AT und TF über WAN                | <ul> <li>NAT über LAN erlaubt Ze<br/>festzulegen.</li> </ul> | ugriff auf LAN-Geräte, ohne Ewo | n als Gatewa       | ıy im Gerät |  |
| ≓ I/O-Server                                                           |  | Internetverbindung |                                       |                          | Transparent Forwarding aktivieren |                                                              |                                 |                    |             |  |
| Diagnose                                                               |  |                    |                                       |                          |                                   |                                                              |                                 |                    |             |  |
| Protokolle                                                             |  |                    | <ul> <li>Statische Routin</li> </ul>  | gtabelle                 |                                   |                                                              |                                 |                    |             |  |
| 😵 Status                                                               |  |                    |                                       | Ziel                     | Maske                             | Gateway                                                      | Hops                            |                    | Löschen     |  |
| 🚣 Dateitransfer                                                        |  | VPN-Verbindung     | Route 1                               | 0.0.0.0                  | 0.0.0.0                           | 0.0.0.0                                                      | 0                               | *                  | Löschen     |  |
| Setup                                                                  |  |                    | Route 2                               | 0.0.0.0                  | 0.0.0                             | 0.0.0.0                                                      | 0                               |                    | Löschen     |  |
| 🎢 Assistenten                                                          |  |                    | Route 3                               | 0.0.0.0                  | 0.0.0.0                           | 0.0.0.0                                                      | 0                               | *                  | Löschen     |  |
| > BASIC IDE                                                            |  | A Routing          |                                       |                          |                                   |                                                              |                                 |                    | 1000        |  |
| 😁 Benutzer                                                             |  | <b>T</b> Proxy     | NAT 1:1                               |                          |                                   |                                                              |                                 |                    | Aktiviert   |  |
| 🗱 System                                                               |  | A Sicherheit       |                                       |                          |                                   |                                                              |                                 |                    |             |  |
| Hauptmenü                                                              |  | lP-Dienste         |                                       |                          | Diese Änderungen werden b         | ei der nächsten WAN-Verbindung w                             | irksam                          |                    |             |  |

Abbildung 3: Routing Einstellung

<u>*Hinweis:*</u> NAT = <u>N</u>etwork <u>A</u>ddress <u>T</u>ranslation ist in Rechnernetzen der Sammelbegriff für Verfahren zur Veränderung von Adressen in IPv4-Paketen. **NAT** ermöglicht die Verwendung einer im Internet erreichbaren Adresse durch mehrere Hosts gleichzeitig.

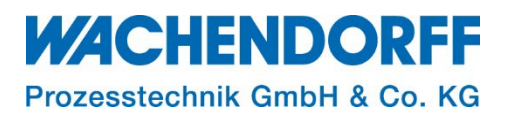

# 3.2. WAN Schutz einstellen

- Klicken Sie im Hauptmenü auf Home > Setup > System > Kommunikation > Netzwerk > Sicherheit.
- Setzen Sie das Häkchen bei "WAN IP Forwarding".

| Flexy 202 ♣ > Setup > 🕸 System > Kommunikation > Netzwerke > 🔒 Sicherheit Angemeldet als 🌢 adm 👻 |   |                                                    |              |                                         |                  |                                                                                                    |                                                                                                    |                                                                                                    |                                                    |
|--------------------------------------------------------------------------------------------------|---|----------------------------------------------------|--------------|-----------------------------------------|------------------|----------------------------------------------------------------------------------------------------|----------------------------------------------------------------------------------------------------|----------------------------------------------------------------------------------------------------|----------------------------------------------------|
| <b>Q</b> Filter tree                                                                             |   |                                                    | Netzwerksich | erheit einrichten 🛛 🔞                   |                  |                                                                                                    |                                                                                                    |                                                                                                    |                                                    |
| Startseite                                                                                       |   | Kommunikation o                                    |              | WAN-Schutz                              |                  | 0                                                                                                    |                                                                                                    |                                                                                                    |                                                    |
| Tags 🔊 Werte                                                                                     |   | ⇄ Serielle Schnittstellen                          |              |                                         | WAN-Schutzstufe: | <ul> <li>Samtlichen Datenverl</li> <li>Sämtlichen Datenverl</li> <li>Sämtlichen Datenverl</li> </ul> | <b>kehr ausschalten</b> ; VPN ur<br><b>kehr ausschalten</b> ; VPN, ir<br><b>kehr zulassen</b> über die W. | nd initialisierten Verkehr ausgenommen (z. B.: E-Mail)<br>nitialisierten Verkehr (z. B.: E-Mail) und ICMP (Ping) ausgenomm<br>AN-Verbindung (Keinen Schutz)                          | en                                                 |
| ▲ Alarme<br>I/O-Server<br>Diagnose                                                               |   | Netzwerke  Internetverbindung  VPN-Verbindung      |              |                                         |                  | ☑ WAN IP Forwarding                                                                                  |                                                                                                    | Lasst das Weiterleiten des Datenverkehrs über die WAN-Verb<br>LAN kommend) zu. Deaktivieren Sie diese Option, damit kein<br>Anforderungen über die WAN-Verbindung weitergeleitet wer | vindung (vom VPN oder<br>.e LAN- oder VPN-<br>'den |
| <ul> <li>Protokolle</li> <li>Status</li> </ul>                                                   | 0 | IP-Adresse veröffentlic     Callback               |              | VPN-Schutz                              |                  |                                                                                                    |                                                                                                    |                                                                                                    | Aktiviert                                          |
| <ul> <li>Dateitransfer</li> <li>Setup</li> </ul>                                                 |   | A Routing                                          |              | <ul> <li>Transparent Forward</li> </ul> | ling             | 🗹 Authentifizierung für Tr                                                                           | ransparent Forwarding ver                                                                                 | rlangen                                                                                                    |                                                    |
| <ul> <li>Assistenten</li> <li>BASIC IDE</li> </ul>                                               |   | <ul> <li>Sicherheit</li> <li>IP-Dienste</li> </ul> |              |                                         |                  |                                                                                                    |                                                                                                    |                                                                                                    |                                                    |
| 🐮 Benutzer                                                                                       |   | Konfiguration verwalten                            |              |                                         |                  |                                                                                                    |                                                                                                    |                                                                                                    |                                                    |
| Hauptmenü<br>Kommunikation                                                                       | • | 🔑 Werkseinstellungen                               |              |                                         |                  |                                                                                                    |                                                                                                    |                                                                                                    |                                                    |

Abbildung 4: Einstellungen Sicherheit

• Starten Sie den Ewon-Router neu (z. Bsp. Spannung Aus/Ein oder Reset über das Web-Interface).

Hinweis: Erst nach einem Neustart werden die von Ihnen geänderten Parameter übernommen.

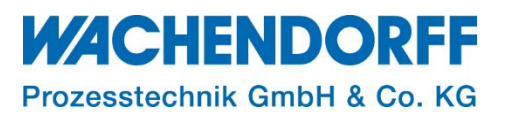

## 4. Endgeräte im LAN-Netzwerk

*Hinweis:* Da Sie den Parameter "NAT und TF" geändert haben (dieser nicht mehr auf Plug'n Route steht), müssen Sie sicherstellen, dass bei allen Ethernet-Geräten die sich im Ewon LAN befinden, die Ewon LAN IP-Adresse als Standard-Gateway eingetragen ist, sonst sind diese Geräte nicht (mehr) über Ihren VPN-Zugriff oder WAN-Zugriff zu erreichen! Ebenfalls muss ein DNS eingetragen sein.

## 4.1. IP-Adress-Einstellung der LAN-Geräte

• Tragen Sie in den IP-Einstellungen Ihrer Endgeräte im Ewon-LAN, die LAN-IP von Ihrem Ewon-Router als Gateway-IP ein.

*<u>Hinweis</u>*: Falls Ihnen die LAN-IP des Ewon-Routers nicht bekannt ist, lesen Sie bitte Kap. 5 LANund WAN-IP auslesen, S.10.

#### 4.2. DNS-Einstellung der LAN-Geräte

Um den Endgeräten in dem Ewon-LAN den Internetzugang bereitstellen zu können, haben Sie die Möglichkeit den DNS des Ewon-Routers weiterzuleiten oder Sie tragen in den IP-Einstellungen Ihrer LAN-Geräte einen gültigen DNS-Server ein.

*Hinweis:* Das Eintragen eines gültigen DNS-Servers ist in jedem Fall die begünstigtste Option.

*Hinweis:* Sie können als DNS-Server den von Ihrem Systemadministrator vorgeschriebenen DNS-Server eintragen oder Sie nutzen einen öffentlichen DNS-Server (z. Bsp. Google-DNS, 8.8.8.8).

# 4.2.1. EWON als DNS-Server (DNSREnable)

Mit der Aktivierung des Parameters "DNSREnable" agiert der Ewon-Router als DNS-Server, dazu tragen Sie in Ihren LAN-Teilnehmern die LAN-seitige IP-Adresse der Ewon als DNS ein.

- Um die Weiterleitung zu aktivieren, rufen Sie die Parameter in Tabellenform auf
- Klicken Sie im Hauptmenü auf Home > Setup > System > Speicher > Tabellenform. und tragen in das Suchfeld der COM-Konfiguration "DNSREnable" ein.
  - Es erscheint der Parameter "DNSREnable", setzten Sie diesen für die gewünschte Funktion auf "1" und starten Sie Ihren Ewon-Router neu.

| Flexy 202 🐐 > Setup > 🕸 System > Speicher > 🇱 Tabellenform > 🗩 COM-Konfiguration bearbeiten 🛛 🕹 adm 👻 🎽 |                         |                            |                   |       |  |  |  |  |
|----------------------------------------------------------------------------------------------------|-------------------------|----------------------------|-------------------|-------|--|--|--|--|
| <b>Q</b> Filter tree                                                                                    |                         | Tabellenbearbeitung: COM 📀 |                   |       |  |  |  |  |
| Startseite                                                                                              | Speicher o              | Q dnsr                     | Speichern Löschen |       |  |  |  |  |
| 🕗 Zusammenfassung                                                                                       | Speichereinstellungen   | Name                       |                   | Wert  |  |  |  |  |
| Tags                                                                                                    | 💼 Löschen & Formatieren | DNSREnabled                |                   | 0 → 1 |  |  |  |  |
| 📎 Werte                                                                                                 | Tabellenform            |                            |                   |       |  |  |  |  |
| 🔔 Alarme 🔹 💿                                                                                            | SYSTEM-Konfiguration    |                            |                   |       |  |  |  |  |
| ≓ I/O-Server 🕨                                                                                          | 💬 COM-Konfiguration be  |                            |                   |       |  |  |  |  |
| Diagnose                                                                                                | 🗐 Funktionen            |                            |                   |       |  |  |  |  |
| Protokolle                                                                                              |                         |                            |                   |       |  |  |  |  |
| 💎 Status 🔹 💿                                                                                            |                         |                            |                   |       |  |  |  |  |
| 📩 Dateitransfer                                                                                         |                         |                            |                   |       |  |  |  |  |

Abbildung 5: DNSREnable

*Hinweis:* Erst nach einem Neustart werden die von Ihnen geänderten Parameter übernommen.

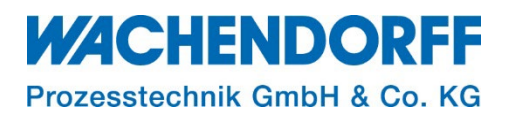

#### 5. LAN- und WAN-IP auslesen

Da die IP-Adressen des Ewon-Routers als Gateway auf den WAN- und LAN-Geräten benötigt werden, können Sie diese wie folgt der Konfiguration Ihres Ewon-Routers entnehmen.

- Klicken Sie im Hauptmenü Setup > System > Speicher > Tabellenform > Com-Konfiguration und rufen über den Eintrag "eth" die Netzwerkkonfigurationen auf.
- Dem rot markierten Bereich entnehmen Sie die IP-Einstellungen der WAN-Seite.
- Dem grün markierten Bereich entnehmen Sie die IP-Einstellungen der LAN-Seite.

| Flexy 205 🚓 > Setup > 🕰 System > Speicher > 🇱 Tabellenform > 💬 COM-Konfiguration bearbeiten |                         |                            |               |  |  |  |
|---------------------------------------------------------------------------------------------|-------------------------|----------------------------|---------------|--|--|--|
| Q. Filter tree                                                                              |                         | Tabellenbearbeitung: COM 👩 |               |  |  |  |
| Zusammenfassung                                                                             | Speicher 🕤              | Q eth Speichern Löschen    |               |  |  |  |
| Tags                                                                                        | Speichereinstellungen   | Name                       | Wert          |  |  |  |
| 🏷 Werte                                                                                     | 🛍 Löschen & Formatieren | EthIP                      | 192.168.1.213 |  |  |  |
| 🐥 Alarme 🔹 💿                                                                                | Tabellenform            | EthMask LAIN               | 255.255.255.0 |  |  |  |
| ≓ I/O-Server                                                                                | SYSTEM-Konfiguration    | EthGW                      | 192.168.0.1   |  |  |  |
| Diagnose                                                                                    | 💬 COM-Konfiguration be  | EthDns1                    | 192.168.0.1   |  |  |  |
| <ul> <li>Protokolle</li> </ul>                                                              | Funktionen              | EthDns2                    | 0.0.0.0       |  |  |  |
| 😵 Status                                                                                    |                         | EthipAddr2                 | 192.168.0.213 |  |  |  |
| Systemzähler                                                                                |                         | EthipMask2                 | 255.255.255.0 |  |  |  |
| I/O-Serverzähler                                                                            |                         | EthDnsAuto                 | 1             |  |  |  |
| Systeminformation                                                                           |                         | AutoEthSw                  | 0             |  |  |  |
| Jateitransfer                                                                               |                         |                            |               |  |  |  |
| Cotup                                                                                       |                         |                            |               |  |  |  |
| Setup                                                                                       |                         |                            |               |  |  |  |

Abbildung 6: Übersicht der LAN-Seite sowie der WAN-Seite des Ewon-Routers

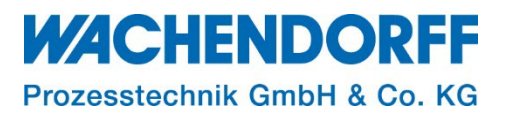

# Copyright

Dieses Dokument ist Eigentum der Fa. Wachendorff Prozesstechnik GmbH & Co. KG. Das Kopieren und die Vervielfältigung sind ohne vorherige Genehmigung verboten. Inhalte der vorliegenden Dokumentation beziehen sich auf das dort beschriebene Gerät bzw. die beschriebene Produktgruppe.

#### **Erweiterter Haftungsausschluss**

Alle technischen Inhalte innerhalb dieses Dokuments können ohne vorherige Benachrichtigung modifiziert werden. Der Inhalt des Dokuments ist Inhalt einer wiederkehrenden Revision. Bei Verlusten durch Feuer, Erdbeben, Eingriffe durch Dritte oder anderen Unfällen, oder bei absichtlichem oder versehentlichem Missbrauch oder falscher Verwendung, oder Verwendung unter unnormalen Bedingungen werden Reparaturen dem Benutzer in Rechnung gestellt. Wachendorff Prozesstechnik ist nicht haftbar für versehentlichen Verlust durch Verwendung oder Nichtverwendung dieses Produkts, wie etwa Verlust von Geschäftserträgen. Wachendorff Prozesstechnik haftet nicht für Folgen einer sachwidrigen Verwendung.

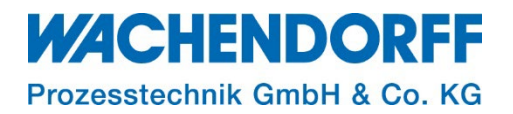

#### Ansprechpartner

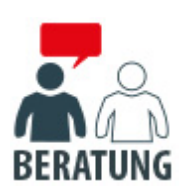

#### Anwendungsberatung, Produktauswahl

(Zur Geräteauswahl vor einer Kaufentscheidung.) wenden Sie sich bitte an:

- T: +49 6722 9965-544
- M: <u>Beratung@wachendorff.de</u>

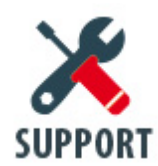

#### Technische Unterstützung

(Bei der Inbetriebnahme oder im laufenden Betrieb.) wenden Sie sich bitte an:

- T: +49 6722 9965-966
- M: <u>Support@wachendorff.de</u>

# 

# Prozesstechnik GmbH & Co. KG

Wachendorff Prozesstechnik GmbH & Co. KG Industriestrasse 7 . D-65366 Geisenheim

Tel.: +49 (0) 6722 / 9965 - 20 Fax: +49 (0) 6722 / 9965 - 78 E-Mail: <u>wp@wachendorff.de</u> www.wachendorff-prozesstechnik.de

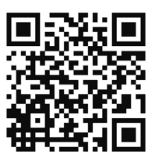